## Creating a new Email Account in Thunderbird

**1. To start up the Thunderbird email client** on a PC computer, click on the Thunderbird application on your desktop, or go to **Start-All Programs-Mozilla Thunderbird-Mozilla Thunderbird.** 

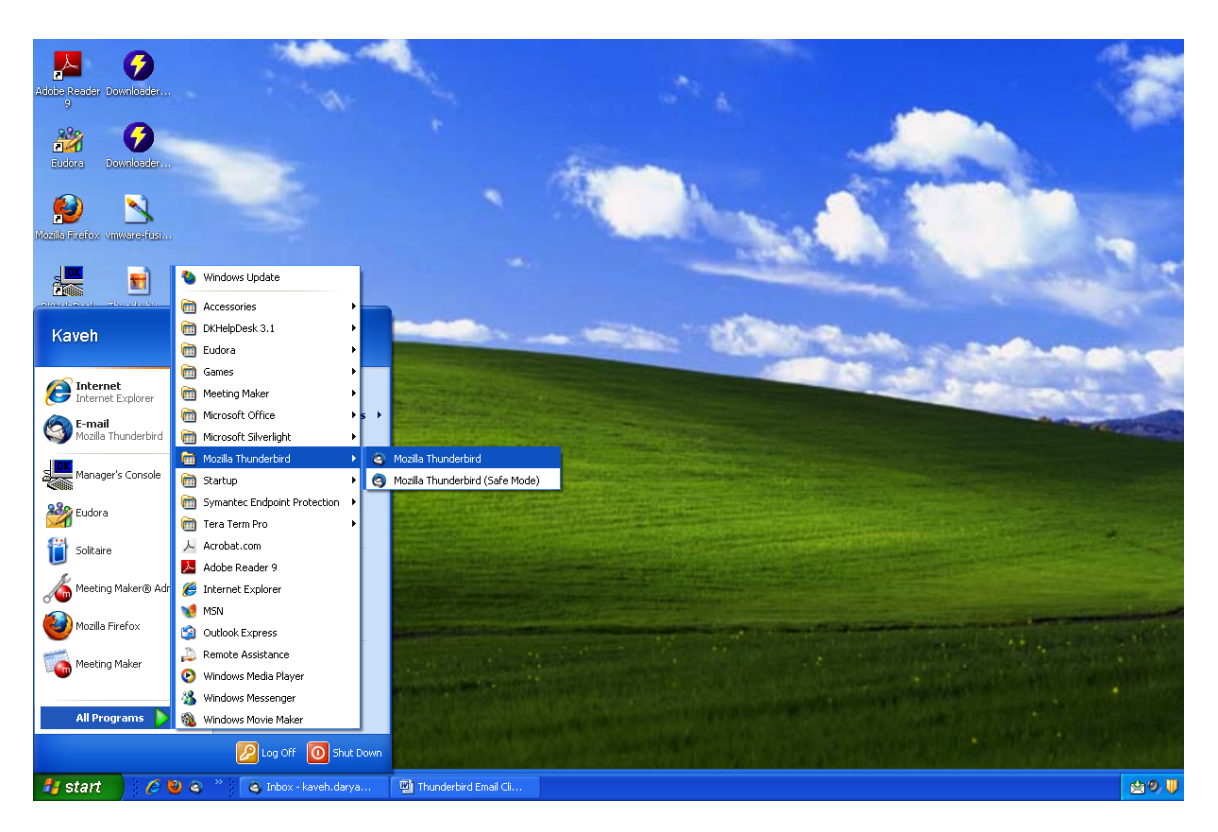

## 2. Click on Create a new account, and input your information.

- If you choose to keep the *Remember password* box checked, you won't be asked to enter your password every time you launch Thunderbird.
- For security purposes you might want to uncheck the *Remember password* box.

## **Click Continue.**

| Local Folders - Mozilla Thunderbird                                |                                                                                   |  |  |  |  |  |  |  |  |
|--------------------------------------------------------------------|-----------------------------------------------------------------------------------|--|--|--|--|--|--|--|--|
| <u>File E</u> dit <u>V</u> iew <u>G</u> o <u>M</u> essage <u>T</u> | ; <u>E</u> dit <u>V</u> iew <u>G</u> o <u>M</u> essage <u>T</u> ools <u>H</u> elp |  |  |  |  |  |  |  |  |
| 🖄 Get Mail 🔹 📝 Write 📃 Addre                                       | ss Book Tag *                                                                     |  |  |  |  |  |  |  |  |
| 🗏 Local Folders                                                    | Re: ETS Call Center-AV equipment - In 🖂                                           |  |  |  |  |  |  |  |  |
| All Folders                                                        | Thunderbird Mail - Local Folders                                                  |  |  |  |  |  |  |  |  |
| 🗄 🛋 kaveh.darya@gmail.com                                          | Accounts                                                                          |  |  |  |  |  |  |  |  |
|                                                                    | View settings for this account                                                    |  |  |  |  |  |  |  |  |
|                                                                    | Create a new account                                                              |  |  |  |  |  |  |  |  |
| Mail Account Setup                                                 |                                                                                   |  |  |  |  |  |  |  |  |
|                                                                    |                                                                                   |  |  |  |  |  |  |  |  |
| Your <u>n</u> ame: techhelp                                        | Your name, as shown to others                                                     |  |  |  |  |  |  |  |  |
| Emai <u>l</u> address: techhelp@                                   | ⊋fhda.edu                                                                         |  |  |  |  |  |  |  |  |
| Password:                                                          | <b>II</b>                                                                         |  |  |  |  |  |  |  |  |
| ✓ Rement                                                           | mber password                                                                     |  |  |  |  |  |  |  |  |
|                                                                    | Cancel Continue                                                                   |  |  |  |  |  |  |  |  |
|                                                                    |                                                                                   |  |  |  |  |  |  |  |  |

3. Allow Thunderbird to finish searching for your servers incoming and outgoing information.

4. After the search is completed click on the Edit button.

| Mail Acco | unt Setup             |                       |                 |             |        |                       | 2 |
|-----------|-----------------------|-----------------------|-----------------|-------------|--------|-----------------------|---|
|           |                       |                       |                 |             |        |                       |   |
|           | Your <u>n</u> ame:    | techhelp              | Your name, as s | hown to oth | iers   |                       |   |
| Er        | mai <u>l</u> address: | techhelp@fhda.edu     |                 |             | \      |                       |   |
|           | Password:             | •••••                 |                 |             | ,      |                       |   |
|           |                       | Remember password     |                 |             |        | Start over            |   |
| The       | e following s         | ettings were found by | trying common   | server na   | mes    |                       |   |
|           | Username:             | techhelp              |                 |             |        | Edit                  |   |
| 9         | Incoming:             | mail.fhda.edu         | IMAP            | 143         | None   |                       |   |
|           | Outgoing:             | mail.fhda.edu         | SMTP            | 25          | None   |                       |   |
| Mar       | nual <u>S</u> etup    | ]                     |                 |             | Cancel | <u>Create Account</u> |   |

**5.** Change the Incoming from **IMAP to POP**, and port number 143 to 110. Type in your username, and click **Re-Test Configuration**.

| Aail Account Setup   |                         |           |            |          |                  |               |
|----------------------|-------------------------|-----------|------------|----------|------------------|---------------|
|                      |                         |           |            |          |                  |               |
| Your <u>n</u> ame:   | techhelp                | Your name | as shown b | o others |                  |               |
| Email address:       | techhelp@fhda.edu       |           |            |          |                  |               |
| Password:            | •••••                   |           |            |          |                  |               |
|                      | Remember password       |           |            |          | 6                | Start over    |
| The following s      | ettings were found by t | rying com | mon serve  | r names  |                  |               |
| Username:            | techhelp                |           |            |          | <u>R</u> e-test  | Configuration |
| Incoming:            | mail.fhda.edu           | POP       | ✓ 11       | 0 None   | *                |               |
| Outgoing:            | mail.fhda.edu 💽         | SMTP      | 25         | None     | ~                |               |
| Manual <u>S</u> etup | ]                       |           |            | Can      | cel <u>C</u> rea | te Account    |

6. After the Re-Test is completed, click the Create Account button.

7. Warning! Message: check the, I *understand the risks* box, and click the **Create** Account button.

| Mail Account Setup |                                                                                                    | × |
|--------------------|----------------------------------------------------------------------------------------------------|---|
|                    |                                                                                                    |   |
|                    | Warning!                                                                                                    |   |
|                    | Incoming settings: mail.fhda.edu does not use encryption.                                                                                                    |   |
|                    | Iechnical Details                                                                                                    |   |
|                    | <ul> <li>Technical Details</li> </ul>                                                                                                    |   |
|                    | Thunderbird can allow you to get to your mail using the provided configurations.<br>However, you should contact your administrator or email provider regarding these<br>improper connections. See the Thunderbird FAQ for more information. |   |
|                    |                                                                                                    |   |
|                    | I understand the risks.                                                                                                    |   |
|                    | Change Settings                                                                                                    |   |
|                    |                                                                                                    |   |

**8.** Go back to Thunderbird, and click on **Tools** pull down menu and select **Account Settings.** 

| 🍳 Inbox - daryabeygimoghada                                                   | mkave                                                                                                    | h@fhda.edu -                                          | Mozilla Thunde      | erbird                                                                                 |
|-------------------------------------------------------------------------------|----------------------------------------------------------------------------------------------------|-------------------------------------------------------|---------------------|----------------------------------------------------------------------------------------|
| <u>File E</u> dit <u>V</u> iew <u>G</u> o <u>M</u> essage                     | <u>T</u> ools                                                                                                    | <u>H</u> elp                                          |                     |                                                                                        |
| 🖄 Get Mail 🔹 📝 Write 🔲 Add                                                    |                                                                                                    | ress <u>B</u> ook                                     | Ctrl+Shift+B        | _                                                                                      |
| All Folders                                                                   | Saved Files Ctrl+J<br><u>A</u> dd-ons<br>Acti <u>v</u> ity Manager                                                   |                                                       |                     | oment - In 🖂                                                                           |
| <ul> <li>         ■ Local Folders         <ul> <li></li></ul></li></ul>       | Mes<br><u>R</u> un<br>R <u>u</u> n                                                                                   | sage Eilters<br>Filters on Folder<br>Filters on Messa | ge<br>TION REMINDER |                                                                                        |
| Drafts (1)                                                                    | Run Junk Mail <u>C</u> ontrols on Folder<br>Delete Mail Marked as Junk in Folder<br>I <u>m</u> port<br>Error Console |                                                       |                     | rned to Sender<br>rned to Sender<br>rned to Sender<br>rned to Sender<br>rned to Sender |
| <ul> <li>■ Kaveh.darya@gmail.com</li> <li>■ Maryabeygimeh@fhda.edu</li> </ul> |                                                                                                    |                                                       |                     |                                                                                        |
| 🚔 Inbox (126)<br>🛄 Sent                                                       | Acc<br>Opt                                                                                                    | ount <u>S</u> ettings<br>ions                         |                     | Good Bye Party<br>Good Bye Party                                                       |
| 🐻 Trash                                                                       |                                                                                                    | 😭 🛛 卷 Re:                                             | Susan's SURPRIS     | E Good Bye Party                                                                       |

**9.** Click on Account Settings. Make sure Authentication method field is set to *Password*, *transmitted insecurely*, or the field is *empty*.

| A | ccount Settings                                              |                                                     | X |  |  |  |  |
|---|--------------------------------------------------------------|-----------------------------------------------------|---|--|--|--|--|
|   | <ul> <li>Local Folders</li> <li>Eschbelo@fbda.edu</li> </ul> | Server Settings                                     |   |  |  |  |  |
|   | i kaveh.darya@gmail.com                                      | Server Type: POP Mail Server                        |   |  |  |  |  |
|   | 🖃 daryabeygimoghadamkaveh@f                                  | Server Name: mail.fhda.edu Port: 110 🗘 Default: 110 |   |  |  |  |  |
|   | Server Settings                                              |                                                     |   |  |  |  |  |
|   | Copies & Folders                                             | User Mame: Kuulozz                                  |   |  |  |  |  |
|   | Composition & Addressing                                     | Security Settings                                   |   |  |  |  |  |
|   | Junk Settings                                                | Connection security: None                           |   |  |  |  |  |
|   | Disk Space                                                   |                                                     |   |  |  |  |  |
|   | Return Receipts                                              |                                                     |   |  |  |  |  |
|   | Security                                                     | Server Settings                                     |   |  |  |  |  |
|   | Outgoing Server (SMTP)                                       | Check for new messages at startup                   |   |  |  |  |  |

• If there is no setting present, revert back to step 2 and repeat the process.

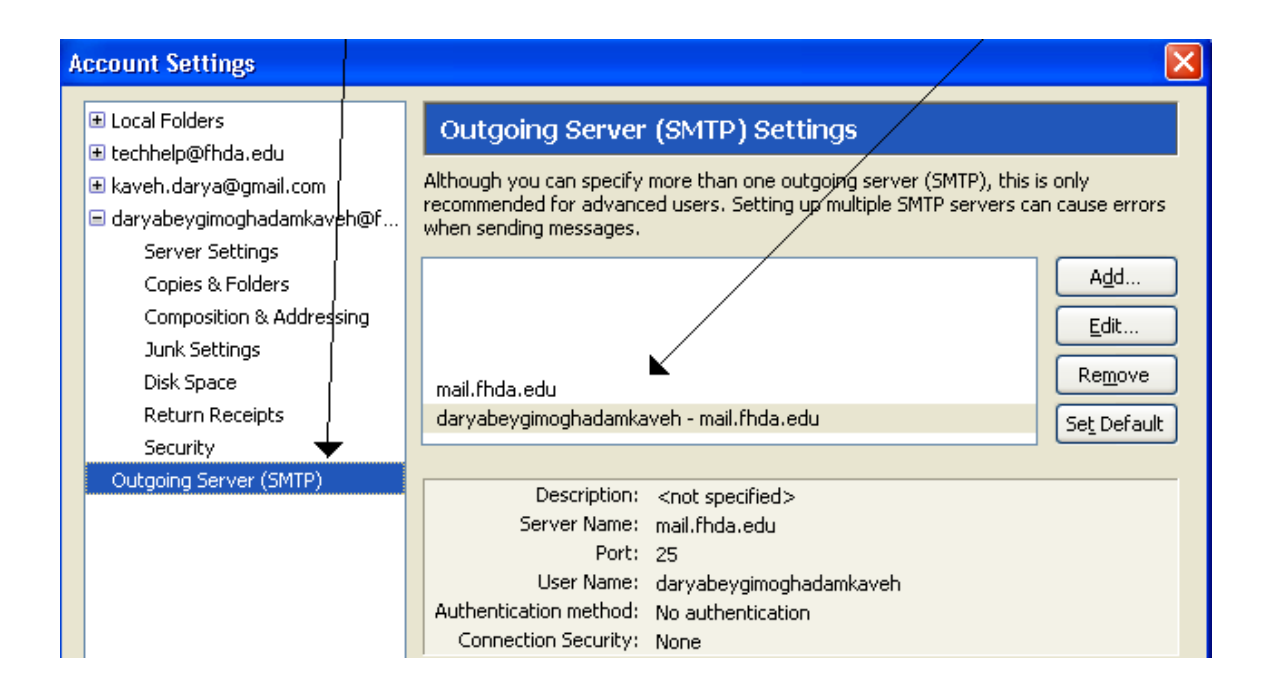

**11.** Double click one of the SMTP servers (**mail.fhda.edu**), and make sure the <u>Security</u> <u>and Authentication</u> is as follows:

**Connection security: Authentication method:** 

<u>None</u> No authentication

| A | ccount Settings                                                                                  |           |                           |                              |                                     |                        |                         |                   | ×                                                                                                  |
|---|--------------------------------------------------------------------------------------------------|-----------|---------------------------|------------------------------|-------------------------------------|------------------------|-------------------------|-------------------|----------------------------------------------------------------------------------------------------|
|   |                                                                                                  |           |                           | Out                          | going (                             | Serv                   | er (                    | SMT               | F) Settings                                                                                        |
|   | <ul> <li>kaveh.darya@gmail.cor</li> <li>daryabeygimoghadamk.</li> <li>Server Settings</li> </ul> | n<br>avel | n@f                       | Althoug<br>recomm<br>when se | h you car<br>ended foi<br>ending me | i spe<br>r adv<br>ssag | cify mo<br>anced<br>es. | ore tha<br>users. | an one outgoing server (SMTP), this is only<br>. Setting up multiple SMTP servers can cause errors |
|   | Copies & Folders<br>Composition & Addr                                                           | S₩        | ITP S                     | erver                        |                                     |                        |                         |                   |                                                                                                    |
|   | Junk Settings                                                                                    | ſ         | Setting                   | js                           |                                     |                        |                         |                   |                                                                                                    |
|   | Return Receipts                                                                                  |           | <u>D</u> escrij<br>Server | Name:                        | ı<br>mail.fhd                       | a.ed                   | ψ                       |                   | Set Default                                                                                        |
|   | Outgoing Server (SMTP                                                                            |           | <u>P</u> ort:             |                              | 25                                  | De                     | fault:                  | 25                |                                                                                                    |
|   |                                                                                                  | ſ         | Securit                   | y and Au                     | thenticati                          | on T                   | -                       |                   |                                                                                                    |
|   |                                                                                                  |           | Conne                     | ction secu<br>ntication r    | urity:<br>method:                   | Nor                    | ne<br>auther            | oticatio          |                                                                                                    |
|   |                                                                                                  |           | User N                    | la <u>m</u> e:               |                                     | dar                    | yabey                   | gimogh            | phadamkaveh                                                                                        |
|   |                                                                                                  |           |                           |                              |                                     |                        |                         |                   | OK Cancel                                                                                          |
|   |                                                                                                  |           |                           |                              |                                     |                        |                         |                   |                                                                                                    |

**12.** Click **OK** to complete your changes. Now send yourself a test email to make sure your **outgoing SMTP** is set up correctly. You should also be able to click on your Inbox to view your email. *FYI, your Inbox messages might take a few minutes to load.*